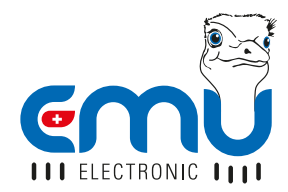

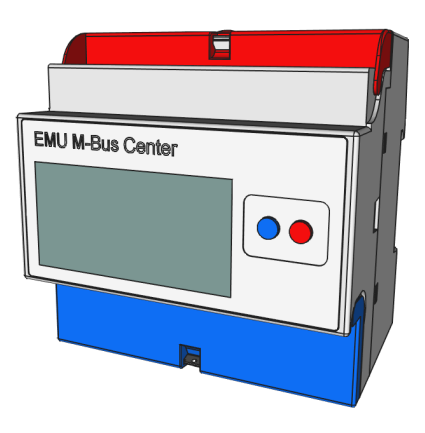

# QUICK-START EMU M-BUS CENTER

ENGLISH

# CONTENT

# 

| Power supply          | 3 |
|-----------------------|---|
| Network connection    | 4 |
| Connect meter (M-BUS) | 4 |

## 

|                               | -  |
|-------------------------------|----|
| Default network configuration | 5  |
| Manual network configuration  | 5  |
| Login                         | 6  |
| Web interface                 | 7  |
| Setting the time              | 8  |
| Search/add meters             |    |
| Checking the meter            |    |
| Configure read-out cycle      | 13 |
| Viewing measurements          | 14 |
|                               |    |

## CONFIGURING FTP UPLOAD......16

| CONFIGURING          |  |
|----------------------|--|
| EMS ISO 50001 UPLOAD |  |
| TECHNICAL DATA       |  |

Version 1.3 - Subject to modifications and amendments

# INSTALLATION

## POWER SUPPLY

The EMU M-Bus Center requires a 24VDC power supply with at least 1A. The connectors are located on the lower terminal block:

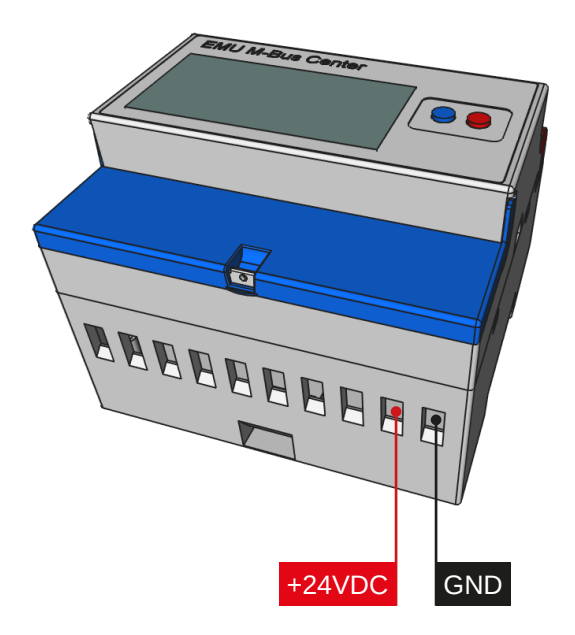

#### RECOMMENDATION

Power supply unit MDR-20-24 IN: 100-240 VAC | OUT: 24 VDC / 1A EMU part number: **940076** 

## NETWORK CONNECTION

The EMU M-Bus Center has a standard RJ-45 LAN connection. The connector is located on top of the device (see below):

### CONNECT METER (M-BUS)

The EMU M-Bus Center has 3 parallel M-Bus clamps. The connectors are located on the upper terminal block (see below):

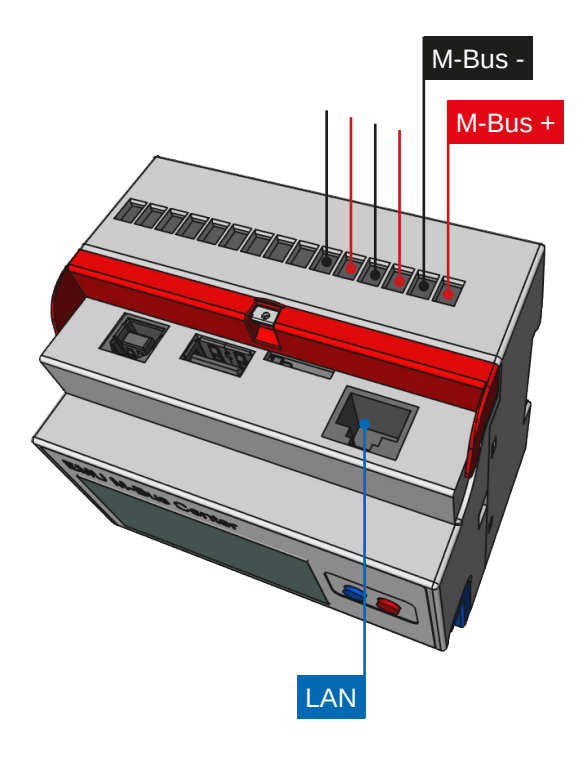

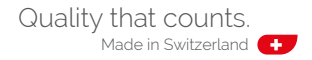

# START-UP PROCEDURE

# DEFAULT NETWORK CONFIGURATION

The standard setting for the EMU M-Bus Center is DHCP. The IP address appears on the display after the device is started (approx. 45 seconds). If no DHCP server is available, network settings can be configured manually on the device.

## MANUAL NETWORK CONFIGURATION

Follow these steps to configure the IP address, subnet mask, and standard gateway manually:

- Hold the *blue button* for at least 5 seconds
- · A cursor will appear in the first place of the IP address
- Use the *red button* to increment the digits (+1)
- Use the *blue button* to move one place to the right

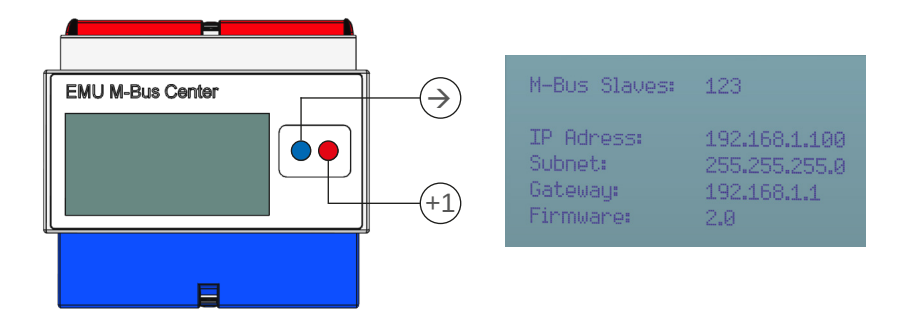

- · Repeat this process until you have reached the last place
- Finally push the *blue button*

Now, the EMU M-Bus Center can be reached at the configured IP address.

# LOGIN

All additional configuration steps are made via the EMU M-Bus Center interface. The web interface is accessed as follows:

- · Start your web browser
- Enter the *IP address* of the EMU M-Bus Center into the browser's address bar
- · Now the login screen will appear
- Standard login

| Name:     | admin |
|-----------|-------|
| Password: | 123   |

- Log in by clicking *Login* or pressing *Enter*
- · After logging in, the Home screen of the EMU M-Bus Center will appear

| connected                               |       |
|-----------------------------------------|-------|
| Name                                    |       |
|                                         |       |
| Password                                |       |
| Password<br>Login                       | Clear |
| Password<br>Login<br>ws://192.168.1.160 | Clear |

### WEB INTERFACE

After successful login, the Home screen of the EMU M-Bus Center will appear first.

Return to the home screen from any sub-menu by *clicking the EMU logo* in the top left area.

Since the web interface is an application and not a website, the browser's "back" button does not work!

One of the EMU M-Bus Center's *four sub-menus* can be selected in the middle of the Home screen.

Set your desired *language* in the dropdown menu in the bottom right.

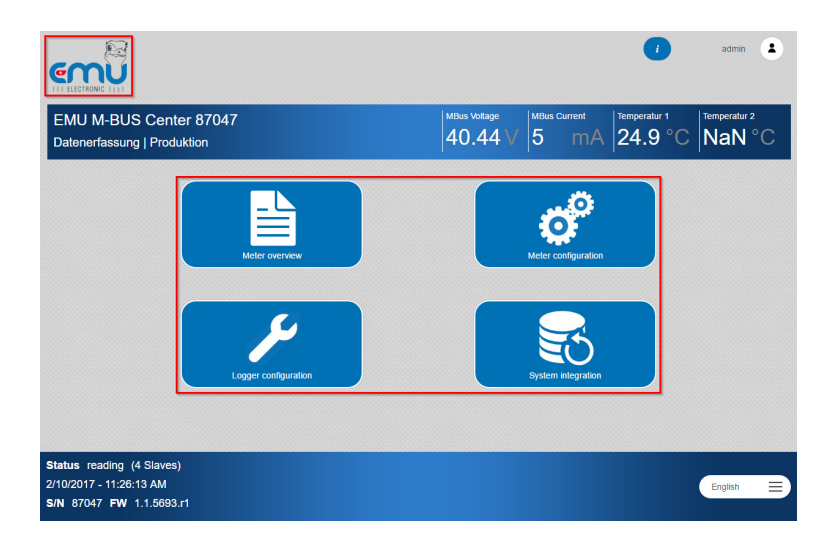

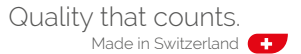

### SETTING THE TIME

The correct system time is a prerequisite for the accurate logging of measurement values. The EMU M-Bus Center works internally with UTC time. It is calculated automatically based on the entered local time and time zone setting.

Follow these steps to set the time:

Select Logger configuration on the Home screen

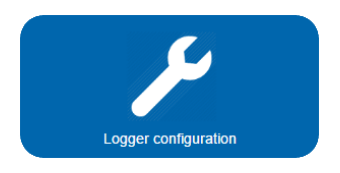

· Set the correct time zone using the General tab

|                                                                                                    |                                                    |              |             |                     | •         | i) a             | dmin 🙎            |
|----------------------------------------------------------------------------------------------------|----------------------------------------------------|--------------|-------------|---------------------|-----------|------------------|-------------------|
| EMU M-BUS Center<br>Datenerfassung   Produkt                                                                                                    | 87047<br>ion                                       |              | MBus Voltag | e MBus Cur<br>2 V 5 | mA 25.    | tur 1<br>3 °C Na | eratur 2<br>aN °C |
| Home > Logger configuration                                                                                                    |                                                    |              |             |                     |           |                  |                   |
| General Network<br>Backup Update                                                                                                    | Date/Time                                          | Temp. sensor | S0 Inputs   | Level converter     | Diagnosis | E-Mail           |                   |
| Name<br>EMU MA-BUS Center 6704<br>Location<br>Datenerfassung   Produkt<br>Time zone<br>Brussels, Copenhagen, Mai<br>Default read-or crycle MBis 7<br>( 1 min ) 0<br>Save | 7<br>on<br>Ind, Paris<br>Request Timeout [ms]<br>R | eboot        |             |                     |           |                  | =                 |
| Status         idle         (4 Slaves)           2/10/2017 - 11:40:04 AM         -         -           S/N         87047         FW         1.1.5693.r1                  |                                                    |              |             |                     |           | Eng              | lish 📄            |

• To apply the changes, confirm the settings with Save.

• The current local time and date can be set in the Date/Time tab

|                                                        |                                 |           |              |                  |                        |             |           |                | admin                |
|--------------------------------------------------------|---------------------------------|-----------|--------------|------------------|------------------------|-------------|-----------|----------------|----------------------|
| EMU M-BU<br>Datenerfassun                              | S Center 870<br>g   Produktion  | 47        |              | MBus Vol<br>40.4 | <sup>age</sup><br>14 ∨ | MBus Curren | nA 25.3   | ur 1<br>3 °C N | nperatur 2<br>IaN °C |
| Home > Logger co                                       | onfiguration                    |           | ٦            | _                |                        |             |           |                |                      |
| Backup                                                 | Update                          | Date/Time | Temp. sensor | S0 Inputs        | Level                  | Converter   | Diagnosis | E-Mail         |                      |
| riday, 10.02<br>NTP-Server<br>162.2741.<br>Save        | 47 : 15<br>2.2017               |           |              |                  |                        |             |           |                |                      |
| Status idle (4 Si<br>2/10/2017 - 11:47<br>S/N 87047 FW | laves)<br>:20 AM<br>1.1.5693.r1 |           |              |                  |                        |             |           |                | inglish 😑            |

- To apply the changes, confirm the settings with Save.
- · Now, your system time is set

#### HINT!

A valid *NTP time server* can be configured in the *Date/Time* tab. If an internet connection (including configured Gateway) is available, the EMU M-Bus Center synchronizes the system time with the configured NTP server. E.g. time server of the Swiss Federal Institute for Metrology (METAS): *metasntp11.admin.ch*  ΕN

# SEARCH/ADD METERS

Meters connected via M-Bus can either be added via *automatic search*, or *added manually* to the EMU M-Bus Center using a known primary or secondary address. The automatic search can be applied to one or all *Baudrates*.

Follow these steps to add meters to the M-Bus Center:

• Select Meter configuration in the Home screen

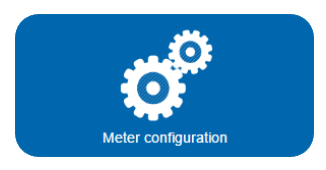

- For an automatic search, select the desired *Baudrate* in the *Search* tab to start the scan
- Start the search via Secondary address or Primary address

|                                                                               |                           | 0            | admin 🛓                |
|-------------------------------------------------------------------------------|---------------------------|--------------|------------------------|
| EMU M-BUS Center 87047<br>Datenerfassung   Produktion                         | MBus Voltage<br>40.46 √ 5 | mA 25.3 °C   | Temperatur 2<br>NaN °C |
| Home > Meter configuration<br>Meter Add Delete Search                         | Templates User Unit       | Deadline rea |                        |
| Baudrate All is a Secondary address                                           |                           |              |                        |
| via Primary address From: To:<br>0 0                                          |                           |              |                        |
| Status idle (4 Slaves)<br>2/10/2017 - 11:58:25 AM<br>SIN 87047 FW 1.1.5693.r1 |                           |              | English                |

![](_page_9_Picture_9.jpeg)

• For manual recording, select the *Type* of address (prim = primary, Sec = secondary), the meter's *Baudrate*, as well as the *Address* in the *Add* tab.

| I I LECTIONE INI                                                                |                                     |              | admin 💄 |
|---------------------------------------------------------------------------------|-------------------------------------|--------------|---------|
| EMU M-BUS Center 87047<br>Datenerfassung   Produktion                           | MBus Voltage MBus Curr<br>40.44 √ 5 | mA 25.3 °C   | NaN °C  |
| me > Meter configuration<br>Meter Add Deete Search<br>Baudrate<br>Sec orfault = | Templates User Unit                 | Deadline rea |         |
| Address<br>0<br>Save                                                            |                                     |              |         |
| atus idle (4 Slaves)<br>10/2017 - 12:00:27 PM<br>N 87047 FW 1.1.5693.11         |                                     |              | English |

Click Save to add the meter

## CHECKING THE METER

After an automatic search, or manual recording, the detected meters are shown in the meter list

Follow these steps to open the meter list:

· Select Meter configuration in the Home screen

![](_page_11_Picture_5.jpeg)

Select the *Meter* tab

|              |                          |                          |              |               |                  |                                | 1                      | admin        |
|--------------|--------------------------|--------------------------|--------------|---------------|------------------|--------------------------------|------------------------|--------------|
| ИU<br>tene   | M-BUS C                  | enter 87047<br>roduktion |              |               | MBus Vol<br>39.7 | tage MBus Current<br>72 V 1 mA | Temperatur 1<br>NaN °C | Temperatur 2 |
|              |                          |                          |              |               |                  |                                |                        |              |
| ie ><br>Mete | Meter configura          | Add D                    | elete        | Search        | Templates        | User Unit Deadli               | ne rea                 |              |
| ID           | Name                     | Secondary adress         | Manufacturer | Medium        | Read-out cycle   | Last read-out                  | Status                 |              |
| 1            | S0-Input-1               | 900                      |              | Other         | default          | 2/10/2017 - 1:54:23 PM         | 0                      | Details      |
| 5            | Temperatur<br>Sensor-1   | 1000                     |              | Other         | default          | 11/30/2016 - 8:53:31 AM        | 0                      | Details      |
| 7            | EMU Electricity<br>Meter | 1007                     | EMU          | Electricity   | default          | 2/10/2017 - 12:10:10 PM        | 0                      | Details      |
| 8            | CALEC ST                 | 320569                   | AMT          | Heat (outlet) | default          | 2/10/2017 - 1:54:38 PM         | 0                      | Details      |
| 9            | Temperatur<br>Sensor-2   | 1001                     |              | Other         | default          |                                | <b>i</b>               | Details      |

![](_page_11_Picture_8.jpeg)

Meter found - successfully read

![](_page_11_Picture_10.jpeg)

Meter indicates error

![](_page_11_Picture_12.jpeg)

Meter is current - can no longer be read

![](_page_11_Picture_14.jpeg)

# CONFIGURE READ-OUT CYCLE

Follow these steps to configure the **read-out cycle** of the connected meters:

· Select Logger configuration on the Home screen

![](_page_12_Picture_4.jpeg)

· Select the desired cycle in the General tab

| IU M-BUS<br>enerfassung        | Center 870          | )47            |              | MBus V<br>40. | 44 V 5          | mA 25.    | tur 1<br>3 °C Na | eratur 2<br>N° |
|--------------------------------|---------------------|----------------|--------------|---------------|-----------------|-----------|------------------|----------------|
| <ul> <li>Logger.com</li> </ul> | ifiguration         |                |              |               |                 |           |                  |                |
| Seneral                        | Network             | Date/Time      | Temp. sensor | S0 Inputs     | Level converter | Diagnosis | E-Mail           |                |
| Васкир                         | Update              |                |              |               |                 |           |                  |                |
| Name                           |                     |                |              |               |                 |           |                  |                |
| EMU M-BUS                      | S Center 87047      |                |              |               |                 |           |                  |                |
| ocation                        |                     |                |              |               |                 |           |                  |                |
| Datenerfass                    | ung   Produktion    |                |              |               |                 |           |                  |                |
| lime zone                      |                     |                |              |               |                 |           |                  |                |
| Brussels, Cop                  | enhagen, Madrid, Pa | aris           |              |               |                 |           |                  | ≡              |
| Default read-out               | cycle MBus Reques   | t Timeout [ms] |              |               |                 |           |                  |                |
| 1 min                          | ■) _ •              |                |              |               |                 |           |                  |                |
| Save                           |                     | R              | eboot        |               |                 |           |                  |                |
|                                |                     |                |              |               |                 |           |                  |                |

Click Save to activate the selected cycle.

#### **ATTENTION!**

M-Bus has its limits: Reading 10 devices with a read-out cycle of 10 seconds is impossible from a technical perspective. Recommended: 15 Min.

13

ΕN

# VIEWING MEASUREMENTS

Follow these steps to view the *measuring values* of the connected meters:

• Select *Meter overview* in your Home screen.

| N | leter overview |
|---|----------------|

- Select the *Medium* (Electricity, Water, Heat, Gas, Solar, Other)
- · Click the Details button of the desired meter in the meter list

|                                                      |       |                            |                        |               | 1                                 | admin 💄  |
|------------------------------------------------------|-------|----------------------------|------------------------|---------------|-----------------------------------|----------|
| EMU M-BUS Center 8704<br>Datenerfassung   Produktion | 7     |                            | 40.47 V                | Current<br>mA | <sup>Temperatur 1</sup><br>24.6 ° | C NaN °C |
| Home > Meter overview > Electritcity met             | ers   |                            |                        |               |                                   |          |
| Electritcity meters                                  |       |                            |                        |               |                                   |          |
| Name Primary addres                                  | s Sec | ondary adress Manufacturer | Last read-out          | Status        |                                   |          |
| AP Support                                           | 0     | 88885 EMU                  | 2/10/2017 - 2:35:17 PM | 0             |                                   | Details  |
| AP Prüfen & Elchen                                   | 0     | 88886 EMU                  | 2/10/2017 - 2:35:19 PM | 0             |                                   | Details  |
| AP Engineering                                       | 0     | 88887 EMU                  | 2/10/2017 - 2:35:30 PM | 0             |                                   | Details  |
| AP Endtest                                           | 0     | 88888 EMU                  | 2/10/2017 - 2:35:35 PM | 0             |                                   | Details  |
|                                                      |       |                            |                        |               |                                   |          |
|                                                      |       |                            |                        |               |                                   |          |
|                                                      |       |                            |                        |               |                                   |          |
|                                                      |       |                            |                        |               |                                   |          |
|                                                      |       |                            |                        |               |                                   |          |
|                                                      |       |                            |                        |               |                                   |          |
| 4 Rows total                                         |       |                            |                        |               |                                   |          |
| Status reading (4 Slaves)                            |       |                            |                        |               |                                   |          |
| S/N 87047 FW 1.1.5693.r1                             |       |                            |                        |               |                                   | English  |

![](_page_13_Picture_8.jpeg)

- Now, the current values of the measurements transmitted via M-Bus are displayed in the *measurement table.*
- *Additional information*, such as *Manufacturer*, *Medium*, etc. is also shown.
- It is also possible to view a *Chart* with a selectable time period for energy consumption.

|                                                               |                                  |                                                     |                                         |              |                   |                    |                         | admin  | 1 |
|---------------------------------------------------------------|----------------------------------|-----------------------------------------------------|-----------------------------------------|--------------|-------------------|--------------------|-------------------------|--------|---|
| EMU M-BUS                                                     | S Center 870<br>g   Produktion   | 047                                                 |                                         | MBus Voltage | V 5               | <sup>Current</sup> | Temperatur 1<br>24.9 °C | NaN °  | 2 |
| Home > Meter ove                                              | rview > Electritoity             | meters > Last read-ou                               | I                                       |              |                   |                    | AP Prüfen & E           | chen 🚍 |   |
| Primary address<br>Secondary adress<br>Medium<br>Manufacturer | 0<br>88886<br>Electricity<br>EMU | Location<br>Cost center<br>Comment<br>Last read-out | Produktion<br>2/10/2017 - 3:13:11<br>PM | 0            |                   |                    |                         | 1      | ¢ |
| Friday, 10.02.2017                                            | 7<br>Name                        |                                                     |                                         | aktuell      |                   | Unit               |                         |        |   |
| 0                                                             | Active energy impo               | ort / Tariff 1<br>ort / Tariff 2                    |                                         |              | 1837.157<br>0.000 | kWh<br>kWh         | Chart                   |        |   |
| 2                                                             | Active power / Pha               | ise L1                                              |                                         |              | 0.093             | kW                 |                         |        |   |
| 4                                                             | Active power / Pha               | ise L2                                              |                                         |              | 0.000             | KW KW              |                         |        |   |

![](_page_14_Picture_5.jpeg)

# CONFIGURING FTP UPLOAD

The EMU M-Bus Center can upload the data automatically to an FTP server after each reading. Follow these steps to configure the *FTP upload*:

· Select System integration in your Home screen

![](_page_15_Picture_4.jpeg)

- Select the FTP sub-tab in the Upload tab
- · Execute minimal server settings
  - Server address, Port (if it differs from 21)
  - Username, Password, File Path
  - Encryption (FTPS or SSL connection)

|                                                     | (7) admin                                    |
|-----------------------------------------------------|----------------------------------------------|
| MU M-BUS Center 8704<br>atenerfassung   Produktion  | 7 Mithus Vaidage 40.44 V 5 mA 25.3 °C NaN °C |
| me > System integration<br>Data-Export Upload       | BACNET BACNET BBMD                           |
| Server                                              | Port  O O O Password  Show password          |
| Path                                                | ssL                                          |
| Export-Type Separator<br>csv E Com E<br>Save Upload | Cpflons Export Language<br>Stand. = Germ=    |

- Activate FTP Upload
- Determine Export-Type

| enerfassung     | Produktion |                         | 40.44         | √ <mark>5 m</mark> A | 25.3 °C | NaN °( |
|-----------------|------------|-------------------------|---------------|----------------------|---------|--------|
| e > System Inte | gration    |                         |               |                      |         |        |
| Data-Export     | Upload     | BACnet BACNet BB        | MD            |                      |         |        |
| FTP             | Cloud      |                         |               |                      |         |        |
| Server          |            | Port                    |               |                      |         |        |
| Username        |            | Password                | Show password |                      |         |        |
| Path            |            |                         |               |                      |         |        |
|                 |            | SSL SSL                 |               |                      |         |        |
| Export-Type     | Separator  | Options Export Language | ]             |                      |         |        |
| csv             | :) ( Com ≡ | Stand                   |               |                      |         |        |
| Save            | Upload     |                         |               |                      |         |        |
|                 |            |                         |               |                      |         |        |
| Save            | Upload     |                         | 1             |                      |         |        |

Click Save to apply settings

Now, uploads will occur after each meter reading (in the defined *read-out cycle*).

#### HINT!

The FTP upload is logged under the *Logger configuration* in the *Diagnosis* tab. Use this to determine why the connection may not have worked.

# CONFIGURING EMS ISO 50001 UPLOAD

The EMU M-Bus Center can be used together with the ISO 50001 energy management and billing software EMU / Helvatron Joulio-Web.

Follow these steps to configure the upload to the EMS and billing software:

• Select System integration in your Home screen.

![](_page_17_Picture_5.jpeg)

- Select the Cloud sub-tab in the Upload tab
  - Use **select pem** to select the certificate generated by Joulio Web
  - Upload the certificate
  - Select On to activate the cloud upload
  - Click Save to apply settings

| Data-Export | Upload | BACnet     | BACNet BBMD |  |
|-------------|--------|------------|-------------|--|
| FTP         | Cloud  |            |             |  |
| Server      |        | Port Id    |             |  |
|             |        | 0          |             |  |
|             | Save   |            |             |  |
|             | Save   |            |             |  |
| Select per  | Upload | Delete pem |             |  |
|             |        |            |             |  |
|             |        |            |             |  |

# TECHNICAL DATA

| Voltage Supply U <sub>Nominal</sub>       | 24V DC (20 – 28V DC)                                                                                          |
|-------------------------------------------|----------------------------------------------------------------------------------------------------|
| Max. Current consumption I <sub>Max</sub> | 900mA                                                                                                    |
| Ambient Temperature T <sub>Amb.</sub>     | 055 °C                                                                                                    |
| IP Code                                   | IP20                                                                                                    |
| Approval                                  | IEC / EN 61000-6-2; IEC / EN 61000-6-3                                                                        |
| Energy management                         | ISO 50001                                                                                                    |
| Mechanical Data                           |                                                                                                    |
| Installation                              | 35mm DIN Rail                                                                                                 |
| Encloseure-Width                          | 5 module, 90mm                                                                                                |
| Weigth                                    | approx. 400 g                                                                                                 |
| Enclosure material                        | Polycarbonat, recyclable, incombustible                                                                       |
| Interfaces                                |                                                                                                    |
| Ethernet                                  | 10BASE-T / 100BASE-TX                                                                                         |
| USB                                       | Typ A (Master); Typ B (Slave) for M-Bus level converter                                                       |
| Memory-Card                               | microSD                                                                                                    |
| Temperature sensor                        | 2 x PT1000 Input<br>Deviation max. +/- 2 °C (T <sub>Amb.</sub> -10+60 °C)                                     |
| Relay contact                             | 2 x Form A<br>Max. switch capacity: 5A / 277V AC<br>Indication error-state M-BUS                              |
| S0 pulse inputs                           | 4 x isolated S0 inputs<br>Terminal 2, 4, 6, 8: Output 13V DC / 15mA<br>Terminal 1, 3, 5, 7: Input optocoupler |
| M-BUS                                     | 3 x ports (parallel)                                                                                          |
| M-BUS                                     |                                                                                                    |
| Compatibility                             | Electricity-, heat-, water-, gas-meter with M-Bus specified in EN 13757-2, -3 (former EN1434-3)               |
| Max. current load I <sub>M-BUS max</sub>  | 375mA (250 x 1.5mA)                                                                                           |
| Baudrates                                 | 300, 600, 1200, 2400, 4800, 9600                                                                              |
| Addressing                                | Primary- or secondary addressing                                                                              |
| Send Application Reset Subcode            | Yes (can be disabled)                                                                                         |
| Send SND_NKE                              | Yes (can be disabled)                                                                                         |
| BACnet IP                                 |                                                                                                    |
| Profile                                   | B-ASC                                                                                                    |
| Function                                  | M-BUS to BACnet Gateway                                                                                       |
| Additional function                       | BBMD                                                                                                    |

![](_page_19_Picture_0.jpeg)

![](_page_19_Picture_1.jpeg)

**EMU Electronic AG** Jöchlerweg 2 6340 Baar Switzerland

 Phone:
 +41 (0)41 545 03 00

 Fax:
 +41 (0)41 545 03 01

 Mail:
 info@emuag.ch

 Web:
 www.emuag.ch